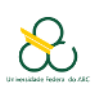

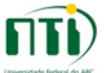

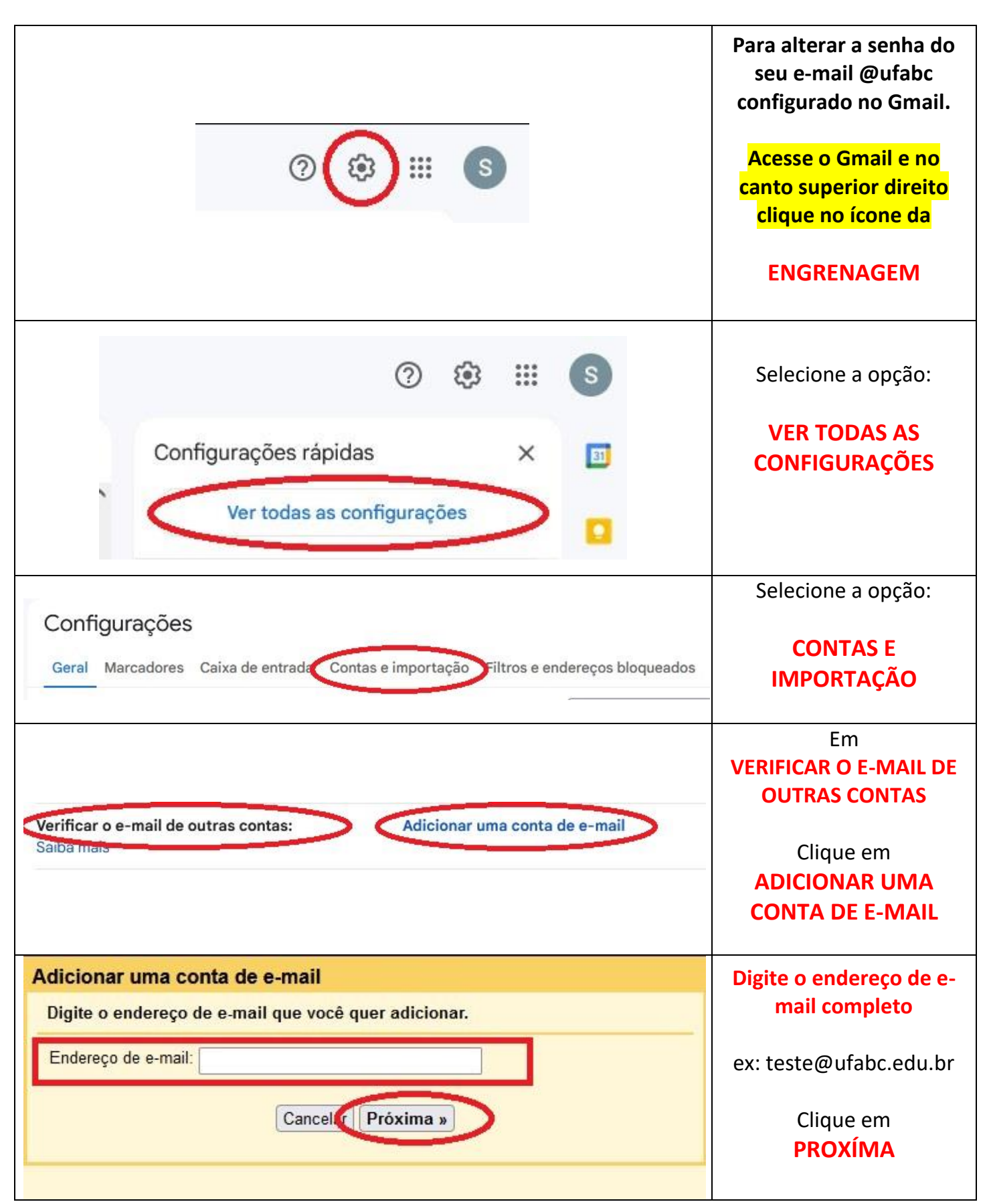

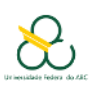

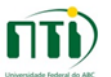

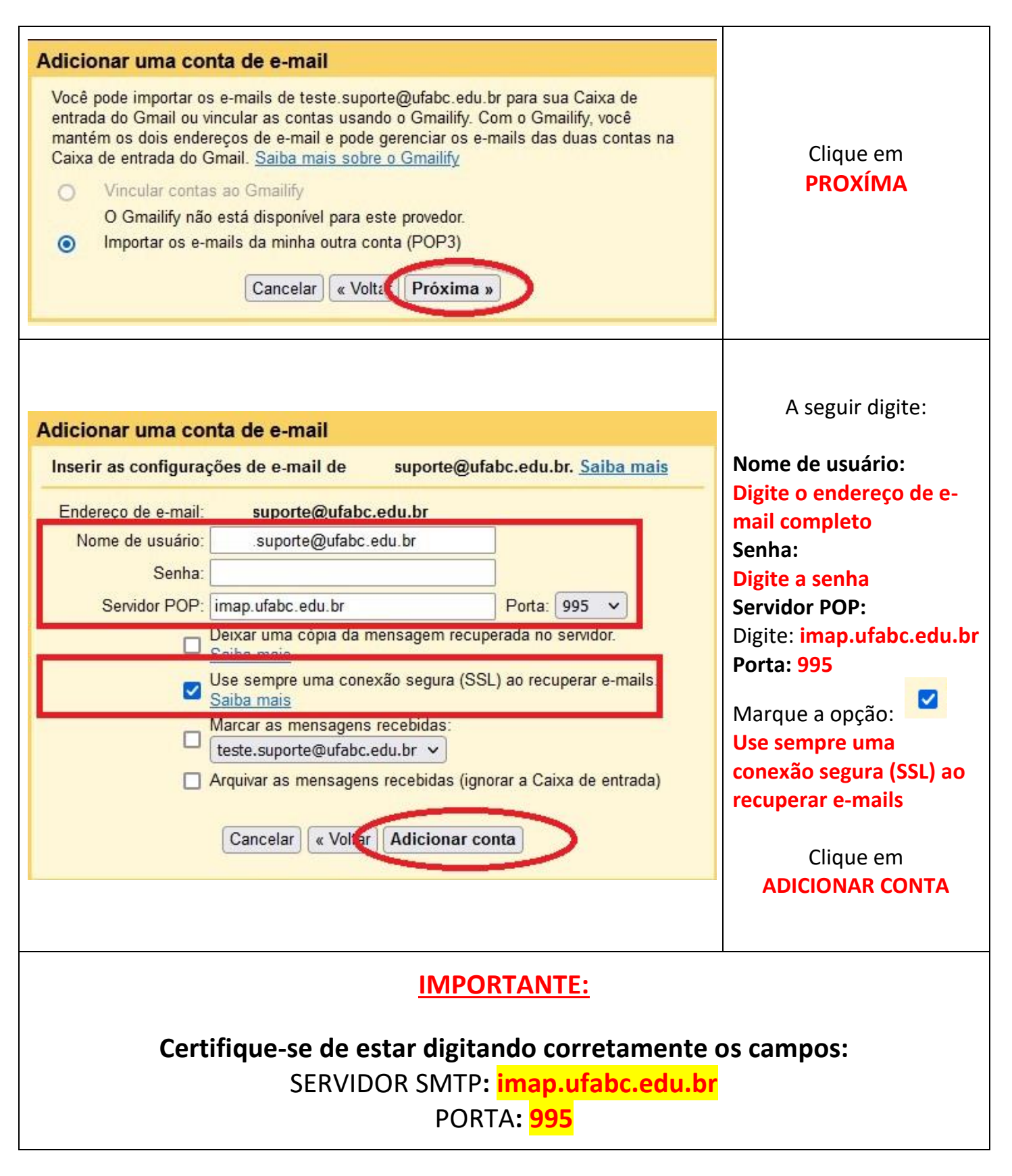

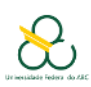

## Material de Apoio – Configuração Gmail.

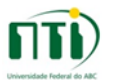

| <ul> <li>Sua conta de e-mail foi adicionada.</li> <li>Agora você pode recuperar os e-mails desta conta.<br/>Você também quer poder enviar e-mails como suporte@ufabc.edu.br?</li> <li>Sim, quero poder enviar e-mails como suporte@ufabc.edu.br.</li> <li>Não (você pode alterar isso mais tarde)</li> </ul>                                                                                                   | Marque a opção:<br>Sim, quero poder enviar<br>e-mails como<br>xxxx@ufabc.edu.edu.br<br>Clique em<br>PRÓXIMA                                                                                                    |  |  |
|----------------------------------------------------------------------------------------------------|----------------------------------------------------------------------------------------------------|--|--|
| Adicionar outro endereço de e-mail que você possui<br>Enviar e-mail pelo seu servidor SMTP<br>Configure o envio de e-mails por servidores SMTP do ufabc.edu.br Saiba mais<br>Servidor SMTP: smtp.ufabc.edu.br Porta: 587 v<br>Nome de usuário: suporte@ufabc.edu.br<br>Senha:<br>O Conexão segura usando <u>TLS (recomendado)</u><br>O Conexão segura usando <u>SSL</u><br>Cancelar « Voltar Adicionar conta » | A seguir digite:<br>Servidor SMTP:<br>Digite: smtp.ufabc.edu.br<br>Porta: 587<br>Nome de usuário:<br>Digite o endereço de e-<br>mail completo<br>Senha:<br>Digite a senha do e-mail<br>Marque a opção:<br>Conexão segura usando<br>TLS<br>Clique em<br>ADICIONAR CONTA |  |  |
| IMPORTANTE:<br>Certifique-se de estar digitando corretamente os campos:<br>SERVIDOR SMTP: smtp.ufabc.edu.br<br>PORTA: 587                                                                                                    |                                                                                                    |  |  |

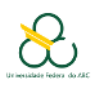

## Material de Apoio – Configuração Gmail.

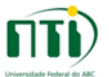

| Adicionar outro en<br>Verifique a confirmaç<br>Parabéns, localizamos<br>uma etapa.<br>Um e-mail com um cóo<br>teste.suporte@ufabc<br>Para adicionar seu eno<br>Clique no link no e-ma<br>confirmação | dereço de e-mail que você possui         ão e adicione seu endereço de e-mail         seu outro servidor e confirmamos suas credenciais. Só falta mais         ligo de confirmação foi enviado para<br>edu.br. [Reenviar e-mail]<br>lereço de e-mail, realize uma das seguintes ações:         ail de |                            | Será enviado um e-mail<br>com o código de verificação<br>para o e- mail que está<br>sendo configurado.<br>Entre no Webmail,<br><u>https://webmail.ufabc.edu.</u><br><u>br</u> faça login, clique no link<br>de confirmação, ou copie e<br>cole o código de<br>confirmação na tela ao<br>lado. |  |
|----------------------------------------------------------------------------------------------------|----------------------------------------------------------------------------------------------------|----------------------------|----------------------------------------------------------------------------------------------------|--|
|                                                                                                    |                                                                                                    |                            | Clique em:<br>CONFIRMAR.                                                                                                    |  |
|                                                                                                    |                                                                                                    |                            | Entre novamente em:<br>CONTAS E IMPORTAÇÃO                                                                                                    |  |
| eral Marcadores Caixa de entrada Contas e importação Filtros e endereços bloqueados Encaminhamento e POP/IMAP Compler                                                                                |                                                                                                    | Em:<br>ENVIAR E-MAIL COMO: |                                                                                                    |  |
| nviar e-mail como:<br>se o Gmail para enviar mensagens a partir de s<br>derecos de e-mail.)                                                                                                    | eus outros                                                                                                    |                            | Marque a opção:                                                                                                    |  |
| iba mais                                                                                                    | O e-mail foi enviado por: smtp.utabc.edu.br<br>Conexão segura na porta 587 usando TLS                                                                                                    |                            | RESPONDA PELO                                                                                                    |  |
|                                                                                                    | Adicionar outro endereço de e-mail     Ao responder a uma mensagem:     Responda pelo mesmo endereço em que a mensagem foi recebida     Sempre responder com endereço padrão (no momento ufabc@gma     (Observação: Você pode alterar o endereço no momento da sua resposta. Saiba mais)              | ail.com)                   | QUE A MENSAGEM FOI<br>RECEBIDA.                                                                                                    |  |
|                                                                                                    |                                                                                                    |                            | OBS: Esta opção evita                                                                                                    |  |
|                                                                                                    |                                                                                                    | que você responda a uma    |                                                                                                    |  |
|                                                                                                    |                                                                                                    | mensagem institucional     |                                                                                                    |  |
|                                                                                                    |                                                                                                    |                            | através do e-mail pessoal.                                                                                                    |  |
| <u>IMPORTANTE:</u>                                                                                                    |                                                                                                    |                            |                                                                                                    |  |
| guindo as instruções acima, uma vez configurado o redirecionamento de                                                                                                    |                                                                                                    |                            |                                                                                                    |  |
| iensagens para o Gmail.                                                                                                    |                                                                                                    |                            |                                                                                                    |  |
| <mark>s mensagens recebidas não ficarão arquivadas em nosso servidor do</mark>                                                                                                    |                                                                                                    |                            |                                                                                                    |  |
| <b>ebmail</b> , ou seja, todas as mensagens ficarão arquivadas <b>apenas no seu Gmail</b> .                                                                                                    |                                                                                                    |                            |                                                                                                    |  |